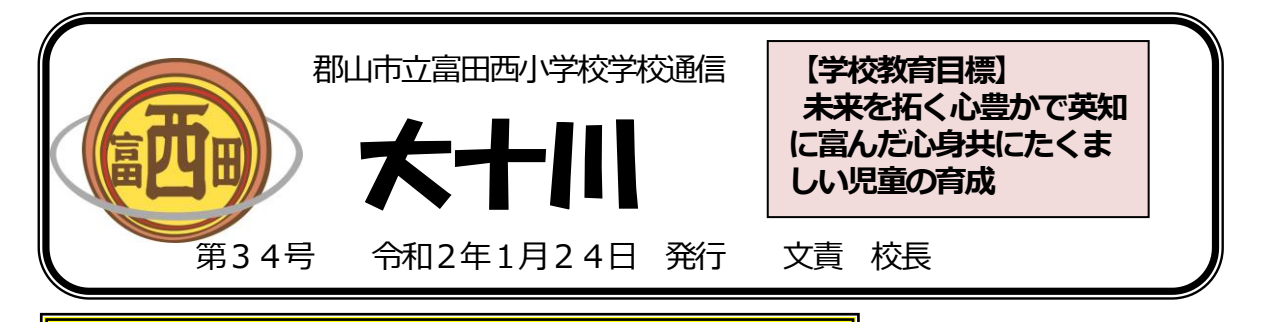

欠席連絡等の学校連絡メール利用について

現在、連絡帳や電話でお受けしております「欠席」「遅刻」インフルエンザ等の「出席停止」の連絡ですが、連 絡帳の紛失などにより個人情報が漏洩する恐れがあること、連絡帳を持ち運びする登校班長の責任の重さ、そし て、朝、学校への電話連絡がこみ合い、つながらないことがあること等を改善するため、学校連絡メール(さく ら連絡網)を活用していくことといたしました。

つきましては、下記の点をお読みいただき、利用開始に備えていただければと存じます。お手数をおかけいた しますが、ご協力の程、よろしくお願い申し上げます。

## くお願い>

- 1. <u>2月3日 (月) から利用開始になります</u>。1月31日 (金) までは、従来通り連絡帳または電話での連絡 をお願いします。
- 2. 当日のメールでの連絡の締め切り時刻は、朝7:45とします。 それ以降は、メールでの連絡はできなく なりますので電話連絡でお願いします。なお、前日でも欠席等の月日を入力すればメール可です。
- 3. <u>登校班長への欠席・遅刻の連絡も忘れずにお願いします。(</u>班長に連絡がないと登校班はいつまでも待つようなりますので忘れずに連絡をお願いします。)
- 4. 連絡帳は、今まで通りに担任との連絡(欠席等の連絡以外)に使用してください。
- 5. 兄弟姉妹がいる場合もメールで連絡をお願いします。
- 6. 携帯電話で設定ができない場合は、欠席・遅刻の連絡は電話でお願いします。

<携帯電話の準備と操作方法ついて>

## 

- 機種に応じて、「App Store」または「GooglePlayストア」からアプリ「さくら 連絡網」をインストール(無料)する。
- 2. アプリ「さくら連絡網」を開き、認証コードを入力する。
- 3.利用規約に 同意する をクリックする。
- 4. 氏名 (児童氏名) を (ころうし、所属 (クラス) を選択する。
- 5. 登録完了となる。 ※兄弟姉妹の登録はアプリを開き、「登録情報追加/確認」から「別の I Dを登録」を選び上の2番の操作 から同様に行ってください。

## <欠席等の連絡をする時>

- 1. アプリを開き、「学校へ連絡」をクリックする。
- 2.「新規作成」をクリックする。
- 3. 「内容」から、欠席、遅刻、出席停止のどれかと、その理由を選択する。

## ※出席停止(インフルエンザ)の連絡の場合は、備考欄に次のことを記入してください。

- ・診断を受けた病院名
- ・インフルエンザA型かB型か
- ・医師から「インフルエンザ」という診断が出た日。

・医師から言われた出席停止の期間(〇月〇日から〇月〇日まで)、期間については、「月日」の欄 を使っても記入できます。

※欠席や遅刻の場合でも、詳しく伝えたいことがある場合は、備考欄に記入してください。

- 4.「登録」をクリックする。
- 5. 学校から「欠席(遅刻)(出席停止)連絡を受付けました」の返信が来る。 ※自動返信はできません。返信連絡は当日の7:45以降になります。